Windows Server® 2008 Hyper-V, Hyper-V™ Server 2008, and Windows Server® 2008 Server Core Installation Notes

Installing Dell<sup>™</sup>UPS Management Software on a Hypervisor-Based Server Environment

### Notes

IJ

NOTE: A NOTE indicates important information that helps you make better use of your software.

April 2010 • 164201967 1

Information in this document is subject to change without notice. © 2009–2010 Dell Inc. All rights reserved.

Reproduction in any manner whatsoever without the written permission of Dell Inc. is strictly forbidden.

Trademarks used in this text: *Dell* and the *DELL* logo are trademarks of Dell Inc.; *Hyper–Vis* a trademark, and *Microsoft, Windows*, and *Windows Server* are registered trademarks of Microsoft Corporation.

Other trademarks and trade names may be used in this document to refer to either the entities claiming the marks and names or their products. Dell Inc. disclaims any proprietary interest in trademarks and trade names other than its own.

## **Table of Contents**

| 1 | Introduction |
|---|--------------|
|---|--------------|

| 2 | Software Installation on Windows Server 2008 with Hyper-V      |    |
|---|----------------------------------------------------------------|----|
|   | Installing the Software                                        | 5  |
|   | Configuring UPS Shutdown                                       | 6  |
|   | Configuring Guest Operating System Shutdown on the Client-Side | 7  |
| 3 | Software Installation on Hyper-V Server 2008                   |    |
|   | Installing the Software                                        | 9  |
|   | Configuring UPS Shutdown on a Local Agent                      | 14 |
|   | Configuring UPS Shutdown from a Remote Machine                 | 15 |
|   | Uninstalling the Software                                      | 16 |
|   | Configuring Guest Operating System Shutdown on the Client-Side | 18 |
| 4 | Software Installation on Windows Server 2008 Server Core       |    |
|   | Preparing Server Core for Software Installation                | 20 |
|   | Installing the Software                                        | 22 |
|   | Configuring UPS Shutdown on a Local Agent                      | 25 |
|   | Configuring the UPS from a Remote Machine                      | 26 |
|   | Uninstalling the Software                                      | 27 |

## Introduction

These installation notes provide instructions for installing Dell<sup>™</sup> UPS Management Software on the following hypervisor-based server environments:

- Microsoft<sup>®</sup> Windows<sup>®</sup> Server 2008 Standard x64 Edition (includes Hyper-V<sup>™</sup>)
- Microsoft Windows Server 2008 (includes Hyper-V)
- Microsoft Hyper-V Server 2008
- Microsoft Hyper-V Server 2008 R2
- Microsoft Windows Server 2008 Server Core
- Microsoft Windows Server 2008 R2 Server Core

2

# Software Installation on Windows Server 2008 with Hyper-V

This chapter provides the procedures for installing the Dell UPS Management Software on a computer that is running Microsoft Windows Server 2008 with Hyper-V.

This chapter also includes instructions for starting the Dell UPS Management Software and modifying settings in the Windows Server 2008 Hyper-V environment.

## **Installing the Software**

To install and start the software on Hyper-V:

- **1** Download the software from the Dell Web site (support.dell.com) or from the CD (F618R A04 or higher) provided with the UPS.
- **2** Locate the setup.exe installation file on your machine.
- **3** Double-click the setup.exe icon **u** to start the installation program.
- **4** Refer to the installation and configuration manual for the Dell UPS Management Software, which provides instructions to complete the installation in a graphical user interface (GUI) environment.
- Start the Monitor. Right click the Dell UPS Management Software Tray Icon and select Start
   Monitor (see Figure 1). The Dell UPS Management Software user interface window opens.

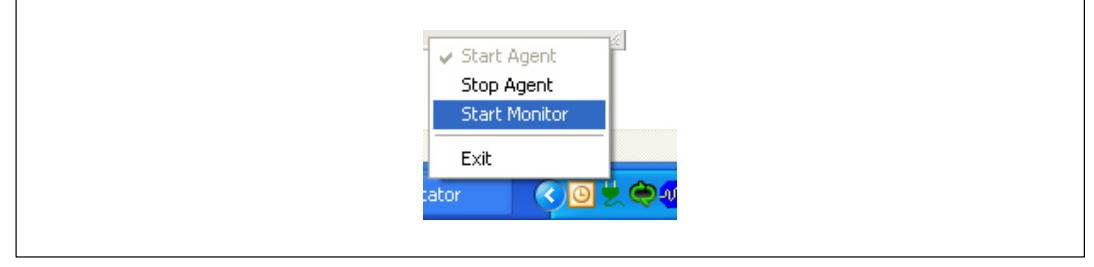

Figure 1. Start Monitor

## **Configuring UPS Shutdown**

To select the UPS and set the shutdown parameters:

- **1** Select Auto Search UPS from the System menu to search for the UPS.
- **2** Select the desired UPS from the list of available UPSs.
- **3** Select **Shutdown Parameters** from the **UPS** menu to view or change the shutdown settings (see Figure 2).

| C: Administrator: C: Windows System 32 (c)         01/14/2018       01:18 AM       (DIR)         01/16/2018       01:55 AM       (DIR)         01/16/2018       01:55 AM       20.8         1       16/2018       01:55 AM       27.48         C: \>cd De118V       C: \>cd De118V       27.48         C: \>cd De118V       System Logs UPS Iools       Direct         D1/16/2       DEXLL       UPS MA                                                                                                    | nd.exe                                                                                                    |
|----------------------------------------------------------------------------------------------------|----------------------------------------------------------------------------------------------------|
| 01/15/2     Root     Tr       C:\Dell:     ServerCore     Dell       C:\Dell:     BAOCNW1:     Dell       C:\Dell:     BAOCNW1:     BAOCNW1:       Dell:     BAOCNW1:     BAOCNW1:       BAOCNW1:     BAOCNW1:     BAOCNW1:       Tom BAOCNW1:     BAOCNW1:       BAOCNW1:     BAOCNW1:       ServerCore     Readocnw1:       ServerCore     Readocnw1:       ServerCore     Readocnw1:       ServerCore     Readocnw1:       ServerCore     Readocnw1:       ServerCore     Readocnw1:       Readocnw1:     Readocnw1: | Shutdown Settings Shutdown Settings Dell UPS Rack 4200W High Efficiency Online HV - 230V Comparison of the sec of the sec |
|                                                                                                    | Shutdown Conditions       Shutdown Conditions     Agents to be shut down     Add       Modify     Remove   Shutdown Alarm Parameters Shutdown Alarm Interval Start Warning before Scheduled Shutdown       OK     Cancel                                                                                                    |

Figure 2. Shutdown Settings Window

### **Configuring Guest Operating System Shutdown on the Client-Side**

To configure the guest operating system shutdown:

- **1** Start the Hyper-V Manager.
- 2 Select one of the guest operating systems from the Virtual Machines list. Figure 3 shows an example with Windows Server 2003 and Windows Server 2008 installed as guest operating systems.
- **3** Select **Setting** from the Actions pane on the right.

The server settings window opens.

| E Hyper-V Manager                                                                                                    | elp                        |                                                                                                    |                                                                                                    |                                                                                                    |                      |                |                       | <u>- 8 ×</u> |
|----------------------------------------------------------------------------------------------------|----------------------------|----------------------------------------------------------------------------------------------------|----------------------------------------------------------------------------------------------------|----------------------------------------------------------------------------------------------------|----------------------|----------------|-----------------------|--------------|
| <br>                                                                                                    |                            |                                                                                                    |                                                                                                    |                                                                                                    |                      |                |                       |              |
| Hyper-V Manager                                                                                                    | Virtual Machine            | es                                                                                                    |                                                                                                    |                                                                                                    |                      |                | Actions               |              |
| WIN-ISUGUESK378                                                                                                    | Name +                     | State                                                                                                    | CPU Usage                                                                                                    | Memory                                                                                                    | Uptime               | Status         | WIN-TSOGOF5K37B       |              |
|                                                                                                    | Server 2003<br>server 2008 | Running<br>Running                                                                                                    | 0%                                                                                                    | 512 MB<br>512 MB                                                                                          | 01:26:50<br>01:26:49 |                | New                   |              |
| Settings for Server 2003                                                                                                    | :                          |                                                                                                    |                                                                                                    |                                                                                                    |                      | _              | Hyper-V Settings      |              |
| Server 2003                                                                                                    | •                          | A b Q                                                                                                    |                                                                                                    |                                                                                                    |                      | ,              | Virtual Network Mana. |              |
| <ul> <li>Anongement</li> <li>Management</li> <li>Server 2003</li> <li>Integration Services<br/>All services offered</li> <li>Spapshot File Locatic<br/>C: Yrogrambata Wei<br/>Restart if previously</li> <li>Automatic Stor Actic</li> </ul> | n<br>rosoftWindo<br>n<br>n | Automatic Stop Ac What do you want this Save the virtual Turn off the virt. Shut down the o The integration s must be installed | ion<br>virtual machine to<br>machine state<br>all machine state<br>all machine<br>sets operating syster-<br>ervice that control<br>and enabled on t | <ul> <li>b do when the physistem</li> <li>stem</li> <li>als shutting down the virtual machine.</li> </ul> | ical computer shuts  | down?<br>ystem |                       |              |

Figure 3. Server Settings Window

**4** Select **Automatic Stop Action Save** from the Management list to display shutdown options (see Figure 3).

Select one of three ways to protect the guest operating system from an uncontrolled host machine shutdown:

- Save the virtual machine state. Select this option to retain the guest operating system state before the host computer shuts down.
- **Turn off the virtual machine.** Select this option to immediately turn off the virtual machine.
- Shut down the guest operating system. Select this option to shut down the guest operating system safely before host host machine shuts down.

**NOTE:** The option, Shut down the guest operating system, requires that Integration Services be installed and enabled on the virtual machine. Integration Services controls the guest operating system shut down.

To install Integration Services:

- 1 Select Insert Integration Services Setup Disk from the Action menu.
- 2 Click Next to complete the installation.

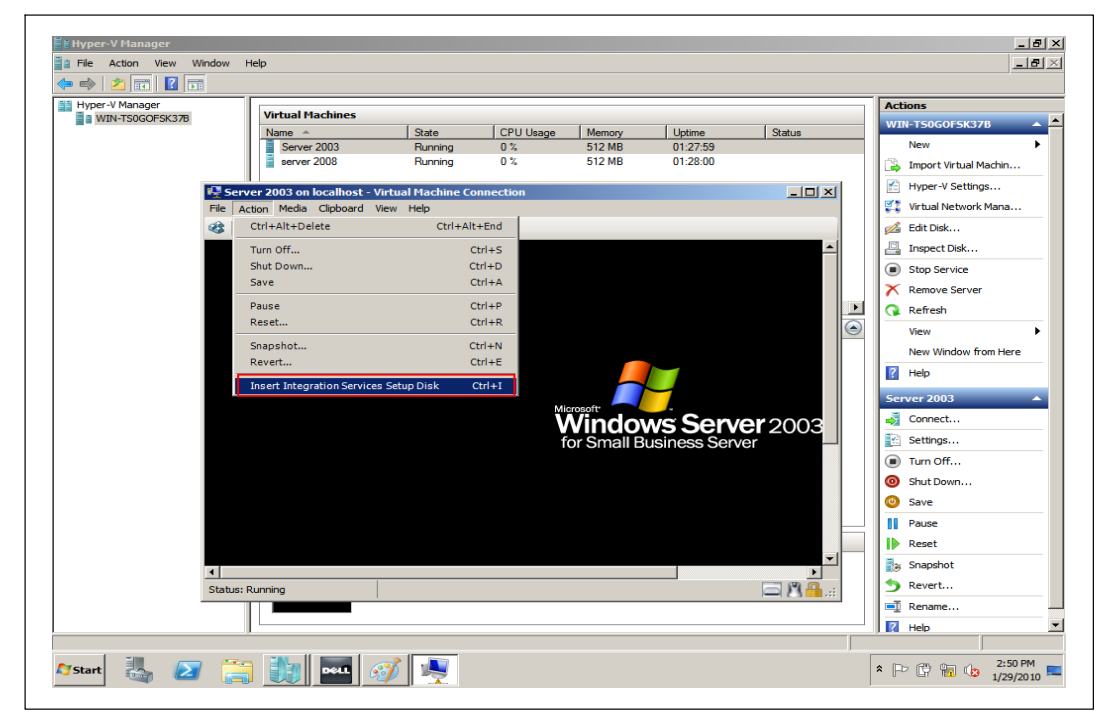

**Figure 4. Installing Integration Services** 

3

## **Software Installation on Hyper-V Server 2008**

This chapter provides the procedures for installing the Dell UPS Management Software on a computer that is running Microsoft Hyper-V Server 2008.

Instructions are also provided for starting the software and modifying settings in the Hyper-V Server 2008 environment.

## **Installing the Software**

To install the software on the Hyper-V Server:

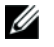

**NOTE:** You can start the installation from the CD (F618R A04 or higher) provided with the UPS, or you can download the software from the Dell Web site (support.dell.com).

- **1** To install the software from the CD, continue to Step 2. To install the software from the Console window proceed to Step 5.
- 2 Run setup.exe from the CD drive: \Windows directory.

The installation interface window opens (see Figure 5).

- **3** Click **next** to complete the installation.
- 4 Proceed to Step 7.

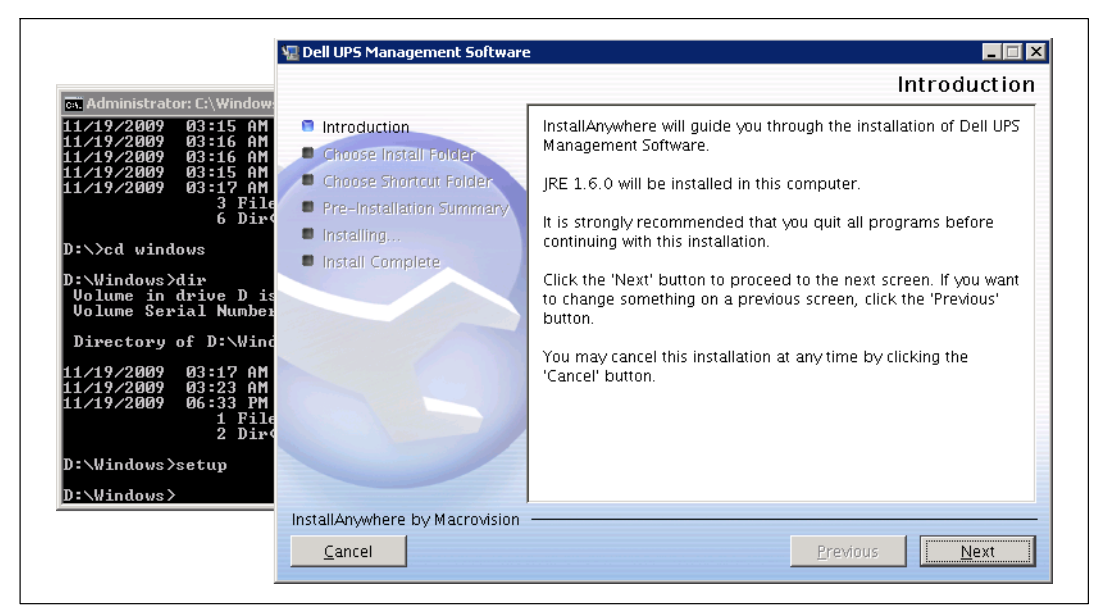

#### Figure 5. Installation Interface Window

- **5** To start the installation from the Console window:
  - Download the setup.exe file to your machine from the Dell Web site (support.dell.com) or copy it from the CD.
  - Go to the the path where the install file exists.
- **6** Choose standard or silent installation as follows:
  - For standard installation, enter the command:

setup

The installation interface window opens (see Figure 5).

Click next to complete the installation.

• For silent installation, enter the command:

#### setup -i silent.

The software begins a silent install with no display messages or windows. Allow a few moments for installation to complete.

- 7 Confirm that the installation is successful:
  - Enter the installation path. The default path is: c:\Program file (X86)\Dell\UPSManagementSoftware
  - Enter the command:

#### type UPSEVENT.CSV

The response confirms that the Agent is running (see Figure 6).

#### C:\Program Files (x86)\Dell\UPSManagementSoftware>type UPSEVENT.CSV 15 01/16/2010 03:32:33 [Agent Start][,,-1,][-1]

Figure 6. Agent Started Confirmation

**8** To confirm that the software is running normally, enter the following command:

#### tasklist

The task manager displays (see highlighted items in Figure 7).

| Image Name          | PID  | Session Name | Session# | Mem Usage |
|---------------------|------|--------------|----------|-----------|
| System Idle Process |      | Services     |          | 24 K      |
| System              | 4    | Services     | Ø        | 300 K     |
| smss.exe            | 224  | Services     | Ø        | 1,032 K   |
| csrss.exe           | 304  | Services     | Ø        | 3.700 K   |
| csrss.exe           | 356  | RDP-Tcp#Ø    | 1        | 5,772 K   |
| wininit.exe         | 364  | Services     | Ø        | 4.160 K   |
| winlogon.exe        | 392  | RDP-Tcp#Ø    | 1        | 4,856 K   |
| services.exe        | 452  | Services     | Ø        | 7.012 K   |
| lsass.exe           | 460  | Services     | Ø        | 10,996 K  |
| lsm.exe             | 468  | Services     | 0        | 5,872 K   |
| svchost.exe         | 568  | Services     | Ø        | 8,872 K   |
| svchost.exe         | 640  | Services     | Ø        | 6.564 K   |
| svchost.exe         | 728  | Services     | Ø        | 10,688 K  |
| svchost.exe         | 764  | Services     | Ø        | 27.640 K  |
| svchost.exe         | 812  | Services     | Ø        | 8,956 K   |
| svchost.exe         | 876  | Services     | Ø        | 15.696 K  |
| svchost.exe         | 952  | Services     | Ø        | 11,700 K  |
| svchost.exe         | 268  | Services     | Ø        | 2.540 K   |
| lonitor.exe         | 712  | Services     | Ø        | 3,432 K   |
| javaw.exe           | 1048 | Services     | Ø        | 25,240 K  |
| svchost.exe         | 1176 | Services     | Ø        | 8,652 K   |
| svchost.exe         | 1288 | Services     | Ø        | 4,608 K   |
| taskhost.exe        | 1476 | RDP-Tcp#Ø    | 1        | 5,412 K   |
| cmd.exe             | 1604 | RDP-Tcp#0    | 1        | 2,856 K   |
| conhost.exe         | 1612 | RDP-Tcp#Ø    | 1        | 4,048 K   |
| PSMS.exe            | 1680 | RDP-Tcp#Ø    | 1        | 3,120 K   |
| iavaw.exe           | 1688 | RDP-Tcp#Ø    | 1        | 18,096 K  |
| RMI.exe             | 1788 | Services     | Ø        | 3,440 K   |
| iavaw.exe           | 1812 | Services     | Ø        | 37,432 K  |
| nsdtc.exe           | 1056 | Services     | Ø        | 7,124 K   |
| csrss.exe           | 448  | Console      | 3        | 3,552 K   |
| winlogon.exe        | 1204 | Console      | 3        | 3,800 K   |
| rdpclip.exe         | 1236 | RDP-Tcp#0    | 1        | 4,772 K   |
| LogonUÎ.exe         | 1652 | Console      | 3        | 13,300 K  |
| svchost.exe         | 508  | Services     | Ø        | 5,040 K   |
| tasklist.exe        | 1616 | RDP-Tcp#Ø    | 1        | 4,992 K   |
| JmiPrvSE.exe        | 1244 | Services     | 0        | 5.716 K   |

#### Figure 7. Task Manager

- **9** To start the software:
  - Go to the installation path. The default path is:

c:\Program file (X86)\Dell\UPSManagementSoftware

• Enter the command:

#### Manager

The Dell UPS Management Software main window opens (see Figure 8).

| S <u>y</u> stem | Logs <u>U</u> PS | 5 <u>T</u> ool | s Mon <u>i</u> tor <u>S</u> NN | AP <u>P</u> referenc | es <u>L</u> angua <u>c</u> | je <u>H</u> elp |               |     |
|-----------------|------------------|----------------|--------------------------------|----------------------|----------------------------|-----------------|---------------|-----|
|                 |                  | UPS M          | ANAGEMENT SC                   | DF MAREarch          | Alios                      | in local Compu  | ter 🗾 🧱 (     |     |
|                 | LAN              | 1              | AN->localhost                  | 172.18.127           |                            | LINE-INT        | Communication | 0%  |
|                 | WAN              | 21             | AN->PC007                      | 172.18.127           |                            | Dell UPS Sho    | Communication | 0%  |
|                 | JIMME            | 3 1            | AN->BAOCNW                     | 172.18.127           |                            | Dell UPS Rac    | Communication | 0%  |
|                 |                  | 4              | AN->BAOCNW                     | 172.18.127           |                            | LINE-INT        | Communication | 0%  |
|                 |                  | 5 l            | AN->BAOCNW                     | 172.18.127           |                            | Dell UPS Tow    | . Normal      | 0%  |
|                 |                  | 6 [            | AN->BAOCNW                     | 172.18.127           |                            | C1K(00)         | Normal        | 11% |
|                 |                  | 7 l            | AN->BAOCNW                     | 172.18.127           |                            | C1K(FF)         | Normal        | 9%  |
|                 |                  | 81             | AN->BAOCNW                     | 172.18.127           | 5600                       | Dell UPS Rac    | Normal        | 0%  |

Figure 8. Dell UPS Management Software Window

## **Configuring UPS Shutdown on a Local Agent**

To select the UPS and set the shutdown parameters:

- 1 Select Auto Search UPS from the System menu to search for the UPS.
- **2** Select the desired UPS from the list of available UPSs.
- **3** Select **Shutdown Parameter** from the **UPS** menu to view or change the shutdown settings (see Figure 9).

| St. Administrator: C: Windows'system32' or         OI/14/2010       OI:18 AM       DIR>         OI/16/2010       OI:55 AM       OIR>         1 File(s)       1 File(s)       44         6 Dir(s)       27,487         C: \>cd De1ISW       C:         C: \De1ISW       System Logs UPS Iools         Direct       OILINE         OI-16/2       DENELL                                                                                                    | nd.exe                                                                                                    |
|----------------------------------------------------------------------------------------------------|----------------------------------------------------------------------------------------------------|
| 01/15/2 <ul> <li>■ Root</li> <li>Tr</li> <li>■ ServerCore</li> <li>■ Dell</li> <li>■ Dell</li> <li>■ Dell</li> <li>■ BAOCNW1:</li> <li>■ BAOCNW1:</li> <li< th=""><th>hutdown Settings         Shutdown Options         USB       Dell UPS Rack 4200W High Efficiency Online HV - 230V         Allow battery to discharge for       10       min         Shut down when remaining battery time is below       2       min         Ø Begin Shutdown Immediately if Battery Low       2       min         Ø System       © Shutdown       2       min         Powered by       Load Segment 1       Add         Ø min shut down system       Remove       Remove         Run Command File before Shutdown       Browse       Browse         Shutdown File Max Execution Time       1       min</th></li<></ul> | hutdown Settings         Shutdown Options         USB       Dell UPS Rack 4200W High Efficiency Online HV - 230V         Allow battery to discharge for       10       min         Shut down when remaining battery time is below       2       min         Ø Begin Shutdown Immediately if Battery Low       2       min         Ø System       © Shutdown       2       min         Powered by       Load Segment 1       Add         Ø min shut down system       Remove       Remove         Run Command File before Shutdown       Browse       Browse         Shutdown File Max Execution Time       1       min |
|                                                                                                    | Shutdown Conditions     Agents to be shut down       Shutdown Conditions     Add       Modify     Remove   Shutdown Alarm Parameters Shutdown Alarm Interval       Shutdown Alarm Interval     1         Shutdown Alarm Interval     0K   Cancel                                                                                                    |

Figure 9. Shutdown Settings Window

## **Configuring UPS Shutdown from a Remote Machine**

After the installation, you can verify and modify the shutdown settings of the Agent through a remote PC with a graphical user interface (GUI). Open the Shutdown Settings window (see Figure 10) to view settings.

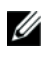

**NOTE:** If the Agent is running normally, but does not appear in the the remote computer local area network (LAN), disable the firewall, using the netsh firewall set opmode disable command.

In this example, the settings **Begin Shutdown Immediately if Battery Low**, **System** and **Shutdown** are enabled, which means the server is protected by the software. If the AC fails, or if the battery is low, the system shuts down.

| System Logs UPS Too                                                                                                    | is Monitor SNMP Preferences Language Help                                                                                                    |
|----------------------------------------------------------------------------------------------------|----------------------------------------------------------------------------------------------------|
| Root<br>Root<br>Root | Shut down Settings         Shutdown Options         USB       Dell UPS Rack 4200W High Efficiency Online HV - 230V         Allow battery to discharge for       10 min       sec         Shut down when remaining battery time is below       2 min       sec         Begin Shutdown Immediately if Battery Low       2 min       sec         System       Shutdown       Suspend       Redundant UPS Input Setting         Time needed for system shutdown       2 min       Load Segment1       Add         Powered by       Load Segment1       Add       Remove         Run Command File before Shutdown       Browse.       Shutdown       Browse.         Shutdown File Max Execution Time       1 min       1 |
|                                                                                                    | Shutdown Conditions          Shutdown Conditions       Agents to be shut down         Shutdown Conditions       Add         Modify       Remove         Shutdown Alarm Parameters       Shutdown Alarm Interval         Shutdown Alarm Interval       1         Start Warning before Scheduled Shutdown       10         QK       Cancel                                                                                                    |

Figure 10. Shutdown Settings Window

## **Uninstalling the Software**

To uninstall the software from the Hyper-V Server:

- Go to the installation path. The default path is:
   c:\Program file (X86)\Dell\UPSManagementSoftware
- **2** Enter the command:

#### ExitAll

**3** Enter the following command to display the task list:

tasklist

**4** If the javaw.exe process is running, enter the following command to stop it:

#### tskill PID

**5** Go to the next path:

c:\Program file (X86)\Dell\UPSManagementSoftware\UninstallerData

**6** The command to uninstall the software depends the command used to install the software. Enter the appropriate command (see Table 1).

| lf                                                                                       | then                                                                                                   | and                                        |
|------------------------------------------------------------------------------------------|----------------------------------------------------------------------------------------------------|--------------------------------------------|
| The software was installed with the <b>setup</b> command (standard installation)         | enter <b>Uninstall</b> [the Uninstall Dell<br>UPS Management Software window<br>opens (see Figure 11)] | follow the prompts to remove the software. |
| The software was installed with the <b>setup -i silent</b> command (silent installation) | enter <b>Uninstall -i silent</b> (the<br>software uninstalls with no display<br>messages or windows)   | _                                          |

#### **Table 1. Uninstall Software**

| <ul> <li>Introduction</li> <li>Uninstalling</li> <li>Uninstall Complete</li> <li>About to uninstall</li> <li>Dell UPS Management Software</li> <li>This will remove features installed by InstallAnywhere. It will not remove files and folders created after the installation.</li> <li>Before uninstalling the software, please backup your configuration using "Export Configuration".</li> <li>After installing the software, your settings can be restored using "Import Configuration".</li> </ul> |                                                           | Uninstall Dell UPS Management Software                                                                                          |
|----------------------------------------------------------------------------------------------------|-----------------------------------------------------------|----------------------------------------------------------------------------------------------------|
| <ul> <li>Uninstalling</li> <li>Uninstall Complete</li> <li>Dell UPS Management Software</li> <li>This will remove features installed by InstallAnywhere. It will not remove files and folders created after the installation.</li> <li>Before uninstalling the software, please backup your configuration using "Export Configuration".</li> <li>After installing the software, your settings can be restored using "Import Configuration".</li> </ul>                                                   | Introduction                                              | About to uninstall                                                                                                    |
| This will remove features installed by InstallAnywhere. It will not remove files and folders created after the installation.         Before uninstalling the software, please backup your configuration using "Export Configuration".         After installing the software, your settings can be restored using "Import Configuration".                                                                                                    | <ul><li>Uninstalling</li><li>Uninstall Complete</li></ul> | Dell UPS Management Software                                                                                                    |
| Before uninstalling the software, please backup your configuration using "Export Configuration".<br>After installing the software, your settings can be restored using "Import Configuration".                                                                                                    |                                                           | This will remove features installed by InstallAnywhere. It will not<br>remove files and folders created after the installation. |
| After installing the software, your settings can be restored using<br>"Import Configuration".                                                                                                    |                                                           | Before uninstalling the software, please backup your configuration using "Export Configuration".                                |
|                                                                                                    |                                                           | After installing the software, your settings can be restored using<br>"Import Configuration".                                   |
|                                                                                                    |                                                           |                                                                                                    |

Figure 11. Uninstall Dell UPS Management Software Window

### **Configuring Guest Operating System Shutdown on the Client-Side**

To configure the guest operating system shutdown:

- **1** Start the Hyper-V Manager on the client side.
- 2 Select one of the guest operating systems from the Virtual Machines list. Figure 12 shows an example with Windows Server 2003 and Windows Server 2008 installed as guest operating systems.
- **3** Select **Settings** from the Actions pane on the right.

The server settings window opens.

| /per-V Manager                                                                                                    | Virtual Machines |                                                                                                    |                         |                                                                                                    |                                |        | Actions                                                                                                    |
|----------------------------------------------------------------------------------------------------|------------------|----------------------------------------------------------------------------------------------------|-------------------------|----------------------------------------------------------------------------------------------------|--------------------------------|--------|----------------------------------------------------------------------------------------------------|
| Per-V Hanager<br>WIN-TSOGOFSK378<br>Server 2003<br>Server 2003<br>Server 2003<br>Server 2003<br>Server 2003<br>A hardware<br>A Hanagement<br>Name<br>Services offree<br>Snapshot File Locats<br>Compandia Table Locats<br>Snapshot File Locats<br>Snapshot File Locats<br>Snapshot Start Actor<br>Save | Virtual Machines | State<br>Running<br>Running<br>Automatic Stop Act<br>at do you want their<br>Save the virtual<br>Turn off the virtua<br>Shut down the qu<br>Shut down the qu<br>The integration s<br>must be installed | CPU Usage<br>0 %<br>0 % | Memory<br>512 MB<br>512 MB<br>do when the physi<br>do when the physi<br>em<br>s shutting down th<br>e virtual machine. | Uptime<br>01:26:50<br>01:26:49 | Statue | Actions     New     New     New     Import Virtual Machin     Hyper-V Settings     Hyper-V Settings     Imspect Disk     Imspect Disk     Refresh     Vew     New Window from Here     Help     Server 2003     Connect     Settings     Turn Off     Shut Down     Save     I Pause |
| _                                                                                                    |                  |                                                                                                    |                         |                                                                                                    |                                |        | snapshot<br>Revert                                                                                                    |

Figure 12. Server Settings Window

- 4 Select Automatic Stop Action Save from the Management list.
- **5** Select one of three ways to protect the guest operating system from an unexpected host machine shutdown:
  - Save the virtual machine state. Select this option to retain the guest operating system state before the host computer shuts down.
  - Turn off the virtual machine. Select this option to immediately turn off the virtual machine.
  - Shut down the guest operating system. Select this option to shut down the guest operating system safely before host host machine shuts down.

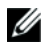

**NOTE:** The option, Shut down the guest operating system, requires that Integration Services be installed and enabled on the virtual machine. Integration Services controls the guest operating system shut down.

To install Integration Services:

- 1 Select Insert Integration Services Setup Disk from the Action menu.
- 2 Click Next to complete the installation.

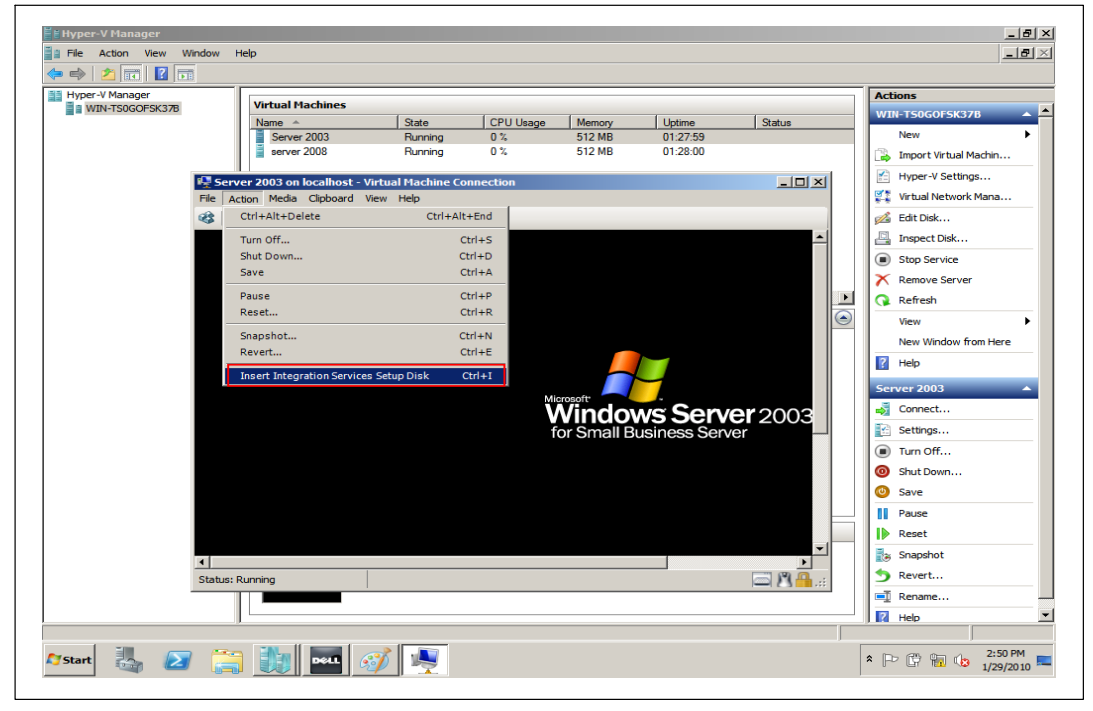

**Figure 13. Installing Integration Services** 

4

## Software Installation on Windows Server 2008 Server Core

This chapter provides the procedures for installing the Dell UPS Management Software on Windows Server 2008 Server Core.

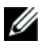

**NOTE:** Server Core is a minimal server installation option for computers running on the Windows Server 2008 operating system.

This chapter also includes instructions for starting the Dell UPS Management Software and modifying settings in the Server Core environment.

## **Preparing Server Core for Software Installation**

Before installing the software on Server Core, modify the network and port settings.

To modify settings:

**1** Shutdown the firewall, using the command:

netsh firewall set opmode disable

- **2** Enable the remote desktop function:
  - Open the Registry Editor (see Figure 14), using the command:

Regedit

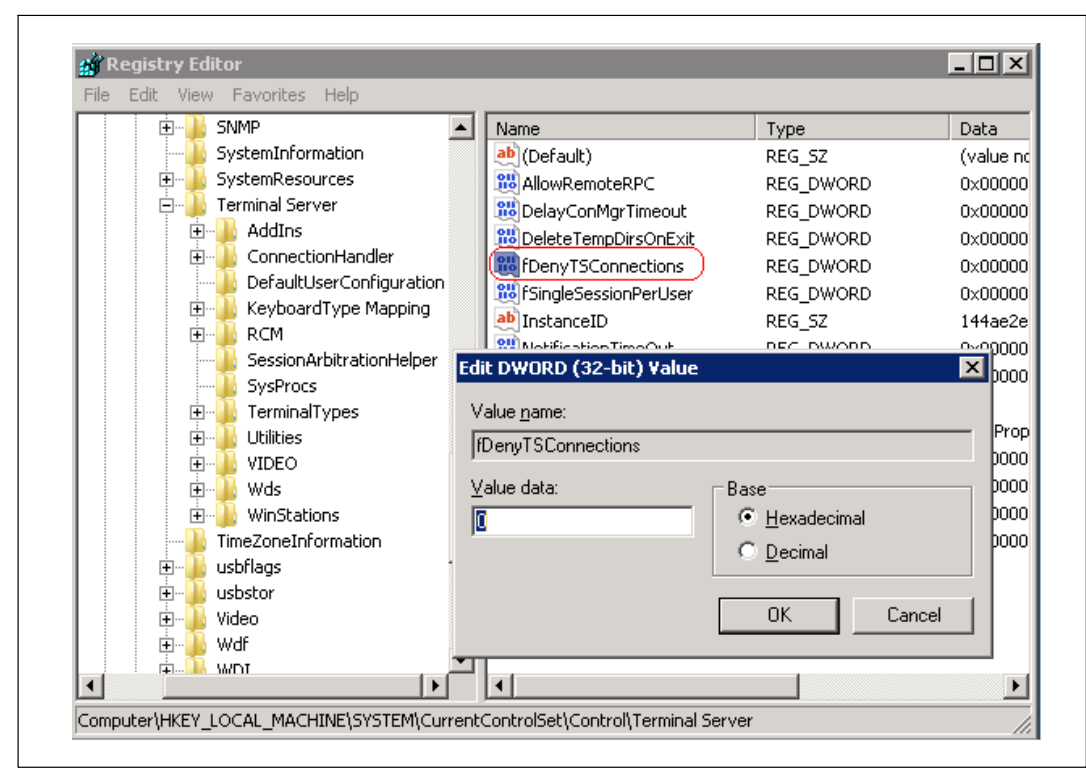

#### Figure 14. Registry Editor

- Edit HKEY\_LOCAL\_MACHINE\SYSTEM\CurrentControlSet\Control\Terminal Server\fDenyTSConnections = 0.
- Open the port, using the command:

Netsh firewall set portopening tcp 3389

## **Installing the Software**

To install the software on Server Core:

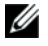

**NOTE:** You can start the installation from the CD (F618R A04 or higher) provided with the UPS, or you can download the software from the Dell Web site (support.dell.com).

- **1** To install the software from the CD, continue to Step 2. To install the software from the Console window proceed to Step 5.
- 2 Run setup.exe from the CD drive: \Windows directory.

The installation interface window opens (see Figure 15).

- **3** Click **next** to complete the installation.
- 4 Proceed to Step 7.

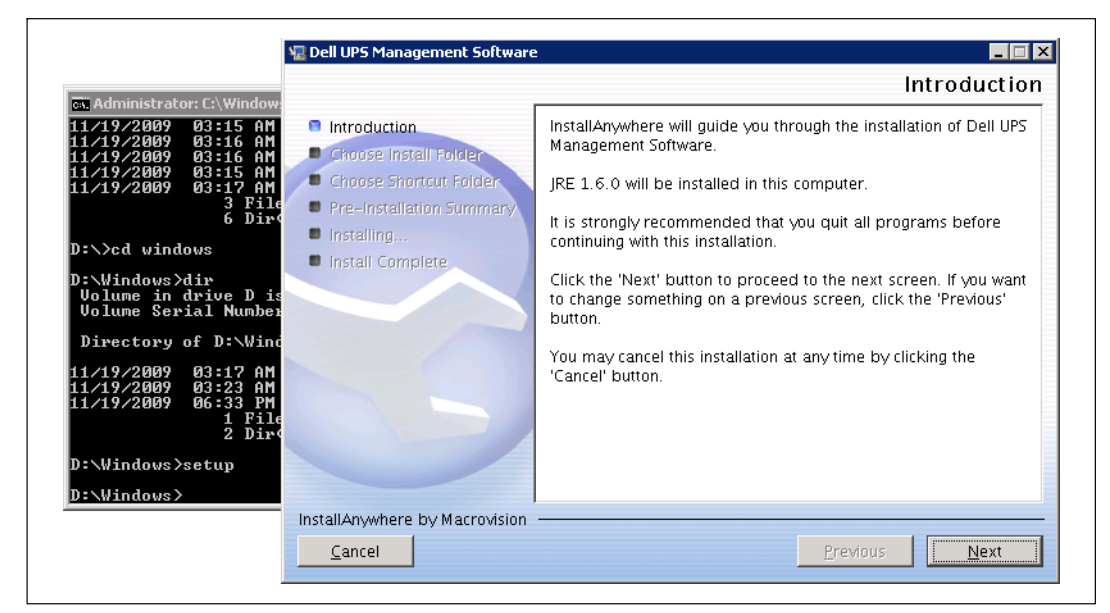

#### Figure 15. Installation Interface Window

- **5** To start the installation from the Console window:
  - Download the setup.exe file to your machine from the Dell Web site (support.dell.com) or copy it from the CD.
  - Go the path where the installation file exists.

- **6** Choose standard or silent installation as follows:
  - For standard installation, enter the command:

#### setup

The installation interface window opens (see Figure 15).

Click **next** to complete the installation.

• For silent installation, enter the command:

#### setup -i silent

The software begins a silent install with no display messages or windows. Allow a few moments for installation to complete.

- 7 Confirm that the installation is successful:
  - Enter the installation path. The default path is:

c:\Program file (X86)\Dell\UPSManagementSoftware

• Enter the command:

type UPSEVENT.CSV

The response confirms that the Agent is running (see Figure 16).

#### C:\Program Files (x86)\Dell\UPSManagementSoftware>type UPSEVENT.CSU 15 01/16/2010 03:32:33 [Agent Start][,,-1,][-1]

#### Figure 16. Agent Started Confirmation

- **8** To start the Dell UPS Management Software:
  - Go to the installation path. The default path is:

c:\Program file (X86)\Dell\UPSManagementSoftware

• Enter the command:

#### Manager

The Dell UPS Management Software main window opens.

**9** To confirm that the software is running normally, enter the command:

#### tasklist

The task manager displays (see highlighted items in Figure 17).

| Image Name          | PID  | Session Name | Session# | Mem Usage |
|---------------------|------|--------------|----------|-----------|
| System Idle Process |      | Services     | 0        | 24 K      |
| System              | 4    | Services     | Ø        | 300 K     |
| smss.exe            | 224  | Services     | Ø        | 1.032 K   |
| csrss.exe           | 304  | Services     | Ø        | 3,700 K   |
| csrss.exe           | 356  | RDP-Tcp#0    | 1        | 5,772 K   |
| wininit.exe         | 364  | Services     | Ø        | 4,160 K   |
| winlogon.exe        | 392  | RDP-Tcp#Ø    | 1        | 4,856 K   |
| services.exe        | 452  | Services     | Ø        | 7,012 K   |
| lsass.exe           | 460  | Services     | Ø        | 10,996 K  |
| lsm.exe             | 468  | Services     | Ø        | 5,872 K   |
| svchost.exe         | 568  | Services     | Ø        | 8,872 K   |
| svchost.exe         | 640  | Services     | Ø        | 6,564 K   |
| svchost.exe         | 728  | Services     | Ø        | 10,688 K  |
| svchost.exe         | 764  | Services     | Ø        | 27,640 K  |
| svchost.exe         | 812  | Services     | Ø        | 8,956 K   |
| svchost.exe         | 876  | Services     | Ø        | 15,696 K  |
| svchost.exe         | 952  | Services     | Ø        | 11,700 K  |
| svchost.exe         | 268  | Services     | Ø        | 2,540 K   |
| Nonitor.exe         | 712  | Services     | Ø        | 3,432 K   |
| javaw.exe           | 1048 | Services     | Ø        | 25,240 K  |
| svchost.exe         | 1176 | Services     | Ø        | 8,652 K   |
| svchost.exe         | 1288 | Services     | Ø        | 4,608 K   |
| taskhost.exe        | 1476 | RDP-Tcp#0    | 1        | 5,412 K   |
| cmd.exe             | 1604 | RDP-Tcp#0    | 1        | 2,856 K   |
| conhost.exe         | 1612 | RDP-Tcp#0    | 1        | 4,048 K   |
| IPSMS.exe           | 1680 | RDP-Tcp#0    | 1        | 3,120 K   |
| javaw.exe           | 1688 | RDP-Tcp#0    | 1        | 18,096 K  |
| RMI.exe             | 1788 | Services     | Ø        | 3,440 K   |
| javaw.exe           | 1812 | Services     | Ø        | 37,432 K  |
| nsdtc.exe           | 1056 | Services     | Ø        | 7,124 K   |
| csrss.exe           | 448  | Console      | 3        | 3,552 K   |
| winlogon.exe        | 1204 | Console      | 3        | 3,800 K   |
| rdpclip.exe         | 1236 | RDP-Tcp#0    | 1        | 4,772 K   |
| LogonUI.exe         | 1652 | Console      | 3        | 13,300 K  |
| svchost.exe         | 508  | Services     | 0        | 5,040 K   |
| tasklist.exe        | 1616 | RDP-Tcp#0    | 1        | 4,992 K   |
| WmiPrvSE.exe        | 1244 | Services     | Ø        | 5,716 K   |

Figure 17. Task Manager

## **Configuring UPS Shutdown on a Local Agent**

To select the UPS and set the shutdown parameters:

- 1 Select Auto Search UPS from the System menu to search for the UPS.
- **2** Select the desired UPS from the list.
- **3** Select **Shutdown Parameter** from the **UPS** menu to view or change the shutdown settings (see Figure 18).

| C: Administrator: C:\Windows\system32\d<br>di/14/2010 di:18 AM (DIR)<br>di/16/2010 di:55 AM (DIR)<br>1 File(s) 27,48<br>C:\Cd DellSW<br>C:\Cd DellSW<br>C:\Cd DellSW<br>C:\Cd DellSW<br>Direct<br>Direct<br>Direct<br>Direct<br>UDS Management Softw<br>UDS Management Softw<br>UDS Management Softw<br>UDS Management Softw<br>UDS Management Softw<br>Direct<br>Direct<br>Direct<br>UDS Management Softw<br>UDS Management Softw<br>UDS Management Softw<br>UDS Management Softw<br>UDS Management Softw<br>Direct<br>Direct<br>Direct                                                                                                    | md.exe                                                                                                    |
|----------------------------------------------------------------------------------------------------|----------------------------------------------------------------------------------------------------|
| B1/15/21     Root       C:\Dell:     ServerCore       D:Dell:     BAOCNW1:       C:\Dell:     BAOCNW1:       D:Dell:     BAOCNW1:       D:Dell:     BAOCNW1: | Shutdown Options         Shutdown Options         USB       Dell UPS Rack 4200W High Efficiency Online HV - 230V         Allow battery to discharge for       10       min       0       sec         Shutdown when remaining battery time is below       2       min       0       sec         Ø begin Shutdown immediately if Battery Low       0       Solution       Sec       0       min         Ø system       © Shutdown       Suspend       Redundant UPS Input Setting       1       min         Powered by       Load Segment 1       Add       Add       Remove       1         Im shut down system       Browse       Browse       5       5       5         Shutdown File Max Execution Time       1       min       1       min |
|                                                                                                    | Shutdown Conditions       Shutdown Conditions     Agents to be shut down       Add     Modify       Remove     Add   Shutdown Alarm Parameters       Shutdown Alarm Interval     1       Start Warning before Scheduled Shutdown     10         OK     Cancel                                                                                                    |

Figure 18. Shutdown Settings Window

## **Configuring the UPS from a Remote Machine**

After the installation, you can verify and modify the shutdown settings of the Agent through a remote PC with a graphical user interface (GUI). Open the Shutdown Settings window (see Figure 19) to view settings.

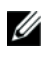

**NOTE:** If the Agent is running normally, but does not appear in the the remote computer local area network (LAN), disable the firewall, using the netsh firewall set opmode disable command.

In this example, the settings **Begin Shutdown Immediately if Battery Low**, **System** and **Shutdown** are enabled, which means the server is protected by the software. If the AC fails, or if the battery is low, the system shuts down.

| estem Logs UPS Too                                                                                                    | ls Mon <u>itor SNMP P</u> references Language <u>H</u> elp ANAGEMENT SOFTWARE                                                                                                    |
|----------------------------------------------------------------------------------------------------|----------------------------------------------------------------------------------------------------|
| Root     LAN     BAOCNW1     BAOCNW1     BAOCNW1     BAOCNW1     BAOCNW1     BAOCNW1     BAOCNW1     BAOCNW1     BAOCNW1     BAOCNW1     BAOCNW1     BAOCNW1     BAOCNW1     BAOCNW1     BAOCNW1     BAOCNW1     BAOCNW1     SNMP     SNMP     R | Shut down Settings         Shutdown Options         USB <ul> <li>Dell UPS Rack 4200W High Efficiency Online HV - 230V</li> <li>Allow battery to discharge for</li> <li>10</li> <li>min</li> <li>sec</li> <li>Shut down when remaining battery time is below</li> <li>2</li> <li>min</li> <li>sec</li> <li>We Begin Shutdown Immediately if Battery Low</li> <li>System</li> <li>Shutdown</li> <li>Suspend</li> <li>Redundant UPS Input Setting</li> <li>Time needed for system shutdown</li> <li>2</li> <li>min</li> <li>Powered by</li> <li>Load Segment1</li> <li>Add</li> <li>Remove</li> <li>Remove</li> <li>Remove</li> <li>Shutdown File before Shutdown</li> <li>Browse.</li> <li>Shutdown File Max Execution Time</li> <li>min</li> </ul> |
|                                                                                                    | Shutdown Conditions       Agents to be shut down         Add       Modify         Remove       Shutdown Alarm Parameters         Shutdown Alarm Interval       1         Start Warning before Scheduled Shutdown       10         OK       Cancel                                                                                                    |

Figure 19. Shutdown Settings Window

## **Uninstalling the Software**

To uninstall the Dell UPS Management Software from the Server Core:

**1** Go to the installation path. The default path is:

c:\Program file (X86)\Dell\UPSManagementSoftware

**2** Enter the command:

ExitAll

**3** Enter the following command to display the task list:

tasklist

**4** If the javaw.exe process is running, enter the following command to stop it:

tskill PID

- **5** Go to the next path c:\Program file (X86)\Dell\UPSManagementSoftware\UninstallerData.
- **6** The command to uninstall the software depends the command used to install the software. Enter the appropriate command (see Table 2).

| lf                                                                                       | then                                                                                                 | and                                        |
|------------------------------------------------------------------------------------------|----------------------------------------------------------------------------------------------------|--------------------------------------------|
| The software was installed with the <b>setup</b> command (standard installation)         | enter Uninstall [the Uninstall Dell<br>UPS Management Software window<br>opens (see Figure 20)]      | follow the prompts to remove the software. |
| The software was installed with the <b>setup -i silent</b> command (silent installation) | enter <b>Uninstall -i silent</b> (the<br>software uninstalls with no display<br>messages or windows) | _                                          |

#### **Table 2. Uninstall Software**

| Uninstall Dell UPS Management Software                       |                                                                                                    |  |
|--------------------------------------------------------------|----------------------------------------------------------------------------------------------------|--|
| Introduction                                                 | About to uninstall                                                                                                    |  |
| <ul> <li>Uninstalling</li> <li>Uninstall Complete</li> </ul> | Dell UPS Management Software                                                                                                    |  |
|                                                              | This will remove features installed by InstallAnywhere. It will not<br>remove files and folders created after the installation. |  |
|                                                              | Before uninstalling the software, please backup your configuration using "Export Configuration".                                |  |
|                                                              | After installing the software, your settings can be restored using<br>"Import Configuration".                                   |  |
|                                                              |                                                                                                    |  |
| InstallAnswhere by Macrovision                               |                                                                                                    |  |

Figure 20. Uninstall Dell UPS Management Software Window